# คู่มือ

## การนำเข้าใบรับรองการจ่ายเงินเดือนพนักงานราชการ และพนักงานกระทรวง ในระบบแจ้งเงินเดือนออนไลน์ (OSS)

กลุ่มบัญชี กองคลัง กรมอนามัย มิถุนายน 2562

### สารบัญ

|                                                                         | หน้า |
|-------------------------------------------------------------------------|------|
| บทที่ 1 บทนำ                                                            | 1    |
| บทที่ 2 การนำเข้าใบรับรองการจ่ายเงินเดือนพนักงานราชการและพนักงานกระทรวง | 2    |
| ในระบบแจ้งเงินเดือนออนไลน์ (OSS)                                        |      |
| 2.1 การกรอกรายละเอียดข้อมูลเงินเดือน และแปลงเป็นไฟล์ PDF                | 2    |
| 2.2 การนำเข้าใบรับรองการจ่ายเงินเดือนในระบบแจ้งเงินเดือนออนไลน์ (OSS)   | 5    |

#### บทที่ 1

#### บทนำ

#### ความเป็นมา

ตามที่กองคลัง กรมอนามัย ได้พัฒนาโปรแกรมระบบแจ้งเงินเดือนออนไลน์ (OSS) เพื่อให้บุคลากร กรมอนามัยสามารถรับทราบข้อมูลรายได้-ค่าใช้จ่ายประจำเดือนของตนเองได้ทันที และกรมอนามัยมีนโยบาย ระบบแจ้งเงินเดือนออนไลน์ กำหนดให้ทุกหน่วยงานในสังกัดกรมอนามัยยกเลิกการพิมพ์ใบรับรองการจ่ายเงินเดือน ค่าจ้าง และใบรับรองภาษีหัก ณ ที่จ่าย แจกให้บุคลากรในสังกัด และให้บุคลากรกรมอนามัยเข้าดู และสามารถพิมพ์ ใบรับรองการจ่ายเงินเดือนค่าจ้าง และใบรับรองภาษีหัก ณ ที่จ่าย ของตนเองได้ในระบบแจ้งเงินเดือนออนไลน์ นั้น เพื่อให้ระบบแจ้งเงินเดือนออนไลน์ (OSS) รองรับการใช้งานสำหรับบุคลากรทุกกลุ่มของกรมอนามัย กองคลังจึงได้ พัฒนาระบบฯ ให้รองรับสำหรับการใช้งานของกลุ่มพนักงานราชการ และพนักงานกระทรวง เพิ่มขึ้นจากที่สามารถ ใช้งานได้เฉพาะกลุ่มข้าราชการ ลูกจ้างประจำ และข้าราชการบำนาญ

#### วัตถุประสงค์

 เพื่อให้เจ้าหน้าที่ผู้รับผิดชอบจัดทำเงินเดือนของหน่วยงานได้รับทราบขั้นตอนการปฏิบัติงานได้อย่างถูกต้อง ครบถ้วนและเข้าใจวิธีการนำเข้าข้อมูลพนักงานราชการ และพนักงานกระทรวง ในระบบแจ้งเงินเดือนออนไลน์ (OSS) ซึ่งจะช่วยให้ลดข้อผิดพลาดในการปฏิบัติงาน

 เพื่อให้เจ้าหน้าที่ผู้รับผิดชอบจัดทำเงินเดือนของหน่วยงานใช้เป็นคู่มือในการปฏิบัติงานได้อย่างมี ประสิทธิภาพ และทำให้การปฏิบัติงานเป็นไปในแนวทางเดียวกัน

3. เพื่อให้บุคลากรกรมอนามัยรับทราบสถานะเงินเดือนแบบ Online Real time

#### ประโยชน์ที่ได้รับ

 เจ้าหน้าที่ผู้รับผิดชอบจัดทำเงินเดือนของหน่วยงานได้รับทราบขั้นตอนการปฏิบัติงานได้อย่างถูกต้อง ครบถ้วนและเข้าใจวิธีการนำเข้าข้อมูลพนักงานราชการ และพนักงานกระทรวง ในระบบแจ้งเงินเดือนออนไลน์ (OSS) ซึ่งจะช่วยให้ลดข้อผิดพลาดในการปฏิบัติงาน

 เจ้าหน้าที่ผู้รับผิดชอบจัดทำเงินเดือนของหน่วยงานใช้เป็นคู่มือในการปฏิบัติงานได้อย่างมีประสิทธิภาพ และทำให้การปฏิบัติงานเป็นไปในแนวทางเดียวกัน

3. บุคลากรกรมอนามัยรับทราบสถานะเงินเดือนแบบ Online Real time

#### ขั้นตอนการดำเนินงาน

1. กรอกรายละเอียดข้อมูลเงินเดือนของบุคลากรแยกรายบุคคลในแบบฟอร์มที่กำหนด แล้วแปลงเป็นไฟล์ PDF

2. นำเข้าข้อมูลในระบบแจ้งเงินเดือนออนไลน์ (OSS) โดยวิธีการ Uploed

#### บทที่ 2

#### การนำเข้าใบรับรองการจ่ายเงินเดือนพนักงานราชการ และพนักงานกระทรวง ในระบบแจ้งเงินเดือนออนไลน์ (OSS)

#### 2.1 การกรอกรายละเอียดข้อมูลเงินเดือน และแปลงเป็นไฟล์ PDF

| 9. %                                                                                           |                                                          |                                           | 1                   |    |
|------------------------------------------------------------------------------------------------|----------------------------------------------------------|-------------------------------------------|---------------------|----|
| เบรบรองกา<br>ชื่อ-นามสกุล นายสมชาย กาล<br>สำนัก/กอง/ศูนย์ กองคลัง<br>โอนเงินเข้า ธนาคารกรุงไทย | รจายเง่นเดอนและเง่นอน ประจาเดอ<br>หเวลา<br>จำกัด (มหาชน) | น ตุลาคม 2561<br>กรม กรมอง<br>เลขที่บัญชี | มามัย<br>1420000022 |    |
| รายการรายรับ                                                                                   | จำนวนเงิน (บาท)                                          | รายการรายจ่าย                             | จำนวนเงิน (บาท)     |    |
| เงินเดือน                                                                                      | 25,000.00 เงินประกันสัง                                  | คม/ตกเบิก                                 | 50.00               | 4  |
| เงินเดือน (ตกเบิก)                                                                             | ລເປກ.                                                    |                                           | 295.00              | 1/ |
| เงิน ค.ต.ส.                                                                                    | 1,500.00 เงินภาษี/ตกเ                                    | ື່ມີກ                                     |                     |    |
| ค่าครองซีพชั่วคราว                                                                             | กยศ.                                                     | 20 10 10 10 10 10 10 10 10 10 10 10 10 10 | 2,500.00            |    |
|                                                                                                | สหกรณ์ออมท                                               | ารัพย์กรมอนามัย                           |                     |    |
|                                                                                                | ธนาคารกรุงใง                                             | กย                                        |                     |    |
|                                                                                                | 1 คา เรยา คา เรยา คา เ                                   | วสงเควาะห้                                | +                   |    |
|                                                                                                | ธนาคารออมส                                               | 14                                        |                     |    |
|                                                                                                | ธนาคารเทยท                                               | าณชย                                      |                     |    |
|                                                                                                | ประกน AIA                                                |                                           | +                   |    |
|                                                                                                |                                                          |                                           |                     |    |
| รวม                                                                                            | 26,500.00                                                | รวม                                       | 2,845.00            |    |
|                                                                                                |                                                          |                                           |                     |    |

<u>ตัวอย่างการกรอกรายละเอียดใบรับรองการจ่ายเงินเดือน</u>

#### 2.1.1 ขั้นตอนการกรอกรายละเอียดข้อมูลเงินเดือน

**ลำดับที่ 1** กรอกรายละเอียดข้อมูลส่วนบุคคลตามตัวอย่าง คือ ชื่อ – นามสกุล , หน่วยงาน , ประจำเดือน ชื่อธนาคารที่เงินโอนเข้า และ เลขที่บัญชีธนาคารที่เงินโอนเข้า

ลำดับที่ 2 กรอกรายละเอียดข้อมูล รายรับ–รายจ่ายประจำเดือน ตามตัวอย่าง คือ ระบุยอดเงินด้านรับ-ด้านจ่าย
 ลำดับที่ 3 ไม่ต้องระบุ (สูตรในแบบฟอร์มจะนำผลรวมในลำดับที่ 2 มาบันทึกให้อัตโนมัติ)

**ลำดับที่ 4** กรอกรายละเอียดผู้มีหน้าที่จ่ายตามตัวอย่าง คือ ระบุวัน/เดือน/ปี เป็นวันสุดท้ายของเดือน ลายเซ็นผู้มีหน้าที่จ่าย คือรายเซ็นดิจิตอลของผู้อำนวยการของหน่วยงาน

#### 🗙 🛄 🖆 - 🕲 - 🙆 🗋 🗦 สลิปเงินเดือนพนักงานราชการ.xlsx - Microsoft Excel (การเ หน้าแรก แทรก เค้าโครงหน้ากระดาษ มุมมอง ត្តពទ ข้อมูล ตรวจทาน · A A TH SarabunPSK - 14 ≡ æ.-🗐 ตัดข้อความ ทั่วไป = 📄 คัดลอก 🔻 🏧 ผสานและจัดกึ่งกลาง 👻 <u>- 12</u> 210 BIU-📃 - | 🖑 - <u>A</u> = = = < > % \*.0 .00 🝼 ตัวคัดวางรูปแบบ คลิปบอร์ด แบบอักษร ຕັ້ງເລາ การจัดแนว + ( fx F6 Δ В C D G 1 2 3 4 กธมอนามัย 5 6 ใบรับรองการจ่ายเงินเดือนและเงินอื่น ประจำเดือน ตุลาคม 2561 7 0 9 ชื่อ-นามสกุล นายสมชาย กาลเวลา กรม กรมอนามัย สำนัก/กอง/ศูนย์ 10 กองคลัง โอนเงินเข้า ธนาคารกรุงไทยจำกัด (มหาชน) เลขที่บัญชี 1420000022 11 12 13 รายการรายรับ จำนวนเงิน (บาท) รายการรายจ่าย จำนวนเงิน (บาท) 14 เงินเดือน 25,000.00 เงินประกันสังคม/ตกเบิก 50.00 15 เงินเดือน (ตกเบิก) ณปก. 295.00 เงินภาษี/ตกเบิก เงินคตส 1,500.00 16 ค่าครองชีพชั่วคราว 17 กยศ. 2,500.00 18 สหกรณ์ออมทรัพย์กรมอนามัย 19 ธนาคารกรุงไทย 20 ธนาคารอาคารสงเคราะห์ ธนาคารออมสิน 21

#### <u>2.1.2 ขั้นตอนการแปลงไฟล์เป็น PD</u>F

ภาพที่ 1

<u>ตามภาพที่ 1</u> เลือกที่ แฟ้ม**=>>** บันทึกเป็น

| X        | 19 - 19 - 🛕        | )  =                |                       |                                 | สลิปเงินเดือ                                                                                                    | นพนักงานราชการ.xls                            | x - Microsoft Exc                                      | el (การเปิดใ       | ช้งานผลิตภัณฑ์ล์               | ้มเหลว)                                                           |                                          |                  |                 |                                      |                                             |
|----------|--------------------|---------------------|-----------------------|---------------------------------|----------------------------------------------------------------------------------------------------|-----------------------------------------------|--------------------------------------------------------|--------------------|--------------------------------|-------------------------------------------------------------------|------------------------------------------|------------------|-----------------|--------------------------------------|---------------------------------------------|
| แฟร      | หน้าแรก แ          | ทรก เค้าโครงหน้     | ากระดาษ สูตร          | ข้อมูล ตรวจ                     | เทาน มุมมอง                                                                                                    |                                               |                                                        |                    |                                |                                                                   |                                          |                  |                 |                                      |                                             |
| 274<br>* | ิ & ตัด            | TH SarabunPSK       | • 14 • A A<br>        | ॔ <sup>⋿</sup> ≡ <mark>≡</mark> | <ul> <li>&gt;&gt; -</li> <li>=<sup>1</sup> ตัด</li> <li>#</li> <li>#</li></ul> | ข้อความ<br>านและจัดกึ่งกลาง *<br>เจ           | ทั่วไป<br>ราชา ที่ ที่ ที่ ที่ ที่ ที่ ที่ ที่ ที่ ที่ | ₹.0 .00<br>.00 ≯.0 | การจัดรูปแบบ<br>ตามเงื่อนไข ×  | จัดรูปแบบ ล้<br>เป็นตาราง ฯ เ<br>ลักษณะ                           | โกษณะ แทรก<br>ชลล์ ∗                     | เ<br>ลบ<br>เชลล์ | รูปแบบ          | Σ ผลรวมอัตโน<br>🛃 เติม ™<br>⊘ ล้าง ™ | มัติ - A<br>Z<br>เรียงม<br>และก<br>การแก้ไข |
|          | F6                 | • (n f <sub>x</sub> |                       |                                 |                                                                                                    |                                               |                                                        |                    |                                |                                                                   |                                          |                  |                 |                                      |                                             |
|          | А                  | В                   | С                     | D                               | F                                                                                                    | F                                             | G                                                      | F                  | I I                            | 1                                                                 | I K                                      |                  | 1               | М                                    | N                                           |
| 1        |                    |                     | 19830                 | nanag                           | บันทึกเป็น                                                                                                    |                                               |                                                        |                    |                                |                                                                   |                                          | _                | _               | ?                                    | ×                                           |
| 2        |                    |                     | Ë 🔫                   | er lê                           | บัน <u>ทึ</u> กใน:                                                                                                    | 🔷 Removable                                   | Disk (H:)                                              |                    |                                |                                                                   |                                          |                  | -               | - 🖄 🛛 🗙 📷                            |                                             |
| 3        |                    |                     |                       |                                 | a My Recent                                                                                                    | KSDI NV COD                                   | <b>`</b>                                               |                    | 🔁 รายชื่อลูก                   | าจ้าง.pdf                                                         |                                          |                  |                 |                                      |                                             |
| 4        |                    |                     | TRY OF                | PUBLIC H                        | Documents                                                                                                    | New Folder                                    |                                                        |                    | 🔁 หนังสือรับ<br>ชีวิมมันสิวภัย | ปรองภาษี ลูกจ้า<br>แรวงภาษี ลูกจ้า                                | เงคนแรก.pdf<br>เหมวงสุดวิธัตน์ pd        | r.               |                 |                                      |                                             |
| 5        |                    |                     | กรมอ                  | นามัย                           | Nesktop 🔤                                                                                                    | เข้างอยู่สาวที่เป็นอยู่ เป็นอยู่สาวที่เป็นที่ | u 2561                                                 |                    | 📕 หน่งสอรา<br>🏃 หนังสือร้า     | ปรองภาษี ลูกจา<br>ปรองภาษี ลูกจ้า                                 | เงิน เงสุด Isตน.pd<br>เงินางอริพันธ์.pdf |                  |                 |                                      |                                             |
| 6        |                    |                     | DEPARTMEN             | T OF HEALTH                     | Documents                                                                                                    | 🌗 คู่มือ Webonli                              | ne                                                     |                    | มนังสือรับ                     | ปรองภาษีข้าราช                                                    | รการ นางสาวโรส                           | ũ.pdf            |                 |                                      |                                             |
| 7        |                    | ใบรับรองการจ่       | ายเงินเดือนและเงินอื่ | น ประจำเดือน  ตุ                | My<br>Computer                                                                                                    | My ไม่เลือน มีรับผู่มือ                       |                                                        |                    |                                | My ได้เห็นด้อน ปรับผู้มือ ได้ หนังสือรับรองภาษีขาราชการ นางสุมนรด | งการ นางสุมนรตร<br>งการคนแรก.pdf         | 1.par            |                 |                                      |                                             |
| 0        | a                  |                     |                       |                                 | My Network                                                                                                    | 📗 ต้นทุนส่งกรมเ                               | บัญชีกลาง                                              | 1                  | 🏂 หนังสือรับ                   | ปรองภาษีป่านาย                                                    | ay 61.pdf                                |                  |                 |                                      |                                             |
| 9        | ชอ-นามสกุล         | นายสมชาย กาลเวล     | ลา                    |                                 | Places                                                                                                    | ลงรายงานบระ                                   | มาเดอน<br>ย16พ.ค.62                                    |                    |                                |                                                                   |                                          |                  |                 |                                      |                                             |
| 10       | สำนัก/กอง/ศูนย์    | กองคลัง             |                       |                                 | 123456789.pdf                                                                                                    |                                               |                                                        |                    |                                |                                                                   |                                          |                  |                 |                                      |                                             |
| 11       | โอนเงินเข้า        | ธนาคารกรุงไทยจำก่   | าัด (มหาชน)           |                                 |                                                                                                    | โครงการประชุ<br>การขับไวนาคม ขึ้นไวนาคม ขึ้น  | มเชิงปฏิบัติการ.pd<br>61.pdf                           | f                  |                                |                                                                   |                                          |                  |                 |                                      |                                             |
| 12       |                    |                     |                       |                                 |                                                                                                    | 🕺 รายชื่อข้าราชก                              | nns.pdf                                                |                    |                                |                                                                   |                                          |                  |                 |                                      |                                             |
| 13       | รายการ             | รายรับ              | จำนวนเงิน (บาท)       | รายก                            |                                                                                                    |                                               |                                                        |                    |                                |                                                                   | •                                        |                  |                 |                                      |                                             |
| 14       | เงินเดือน          |                     | 25,000.00             | เงินประกันสังคม/ต               |                                                                                                    | ชื่อแ <u>พ</u> ัม:                            | 2562_05_                                               | 111111111          | .1111µpdf                      |                                                                   |                                          |                  |                 | •                                    |                                             |
| 15       | เงินเดือน (ตกเบิก) |                     |                       | ณปก.                            |                                                                                                    | บันทึกเป็นช <u>น</u> ิด:                      | PDF (*.pd                                              | lf)                |                                |                                                                   |                                          |                  |                 | •                                    |                                             |
| 16       | เงิน ค.ต.ส.        |                     | 1,500.00              | เงินภาษี/ตกเบิก                 |                                                                                                    |                                               | ่⊻ีเ <u>บ</u> ดแฟ                                      | มหลังจากจัด        | W.LW                           |                                                                   |                                          |                  |                 |                                      |                                             |
| 17       | ค่าครองชีพชั่วคราว |                     |                       | กยศ.                            |                                                                                                    | ปรับให้เหมาะสมสา                              | าหรับ: (0) มา <u>ต</u> รฐา                             | น (การประก         | าาศ ออนไลน์และ                 | การพิมพ์)                                                         |                                          |                  |                 |                                      |                                             |
| 18       |                    |                     |                       | สหกรณ์ออมทรัพย์                 |                                                                                                    |                                               | () ข <u>น</u> าดเ                                      | จิกสุด (การป       | ไระกาศ ออนไลน์)                |                                                                   | 2                                        |                  | <u>ຕັ</u> ້ງເລື | en                                   |                                             |
| 19       |                    |                     |                       | ธนาคารกรุงไทย                   |                                                                                                    | 1                                             |                                                        |                    |                                |                                                                   |                                          | J                |                 |                                      | 30                                          |
| 20       |                    |                     |                       | ธนาคารอาคารสงเ                  | 1 <u>11</u> 220110                                                                                                    | J                                             |                                                        |                    |                                |                                                                   |                                          |                  | <u>n</u>        | ann Bh                               |                                             |

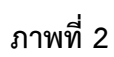

| <u>ตามภาพที่ 2 เลือก</u> |                |                                              |                                           |  |  |  |
|--------------------------|----------------|----------------------------------------------|-------------------------------------------|--|--|--|
| ลำดับที่ 1               | บันทึกใน       | เลือกเก็บไว้ที่ Drive C หรือ Drive D เป็นต้น |                                           |  |  |  |
| ลำดับที่ 2               | ชื่อแฟ้ม       | ระบุชื่อไ                                    | ฟล์ในรูปแบบ yyyy_mm_xxxxxxxxxxxxx         |  |  |  |
|                          |                | уууу                                         | คือ ปี พ.ศ. ตัวอย่างเช่น 2562             |  |  |  |
|                          |                | mm                                           | คือ เดือน ตัวอย่างเช่น 01 คือเดือน มกราคม |  |  |  |
|                          |                | xxxxxxx                                      | xxxxxxx คือ หมายเลขบัตรประชาชน 13 หลัก    |  |  |  |
|                          | บันทึกเป็นชนิด | เลือก P[                                     | DF (*.pdf)                                |  |  |  |

| ← → C 🗋 oss.anamai.                                                          | moph.go.th/PaySlipFile/Index/63002 Q 🕁 🔍 🗉                                    |   |
|------------------------------------------------------------------------------|-------------------------------------------------------------------------------|---|
| กรมอนามัย                                                                    | = 🗘 🌔 มามหรวรณ์ สอนสุร                                                        |   |
| บายพรงวุฒิ สอนสุด<br>Online                                                  | ใบรับรองการจ่ายเงินเดือน 🔹 พบัตรบรรษณร                                        | 5 |
| MAIN NAVIGATION                                                              | + เพิ่มรายการ                                                                 |   |
| 📑 หน้าแรก                                                                    | ประเพณีการ เมืองนักธรรรมสมุ่ง ชื่อใหล่ ชื่อ-นามสกุล หน่วยงาน ผู้สร้าง         |   |
| ชีซีข้าราชการ <                                                              | 2                                                                             |   |
| 🚨 ลูกจ้าง 🗸 <                                                                |                                                                               |   |
| 💩 พนักงานราชการ 🗸 🗸                                                          |                                                                               |   |
| 🕒 นำเข้าใบรับรองการจ่ายเงินฯ                                                 |                                                                               |   |
| <ul> <li>พายางพังสำรังรางของ พาวา</li> <li>คำร้องของนังสือรับรองฯ</li> </ul> |                                                                               |   |
| ≡ ระบบ <                                                                     |                                                                               |   |
| 🛿 ช่วยเหลือ <                                                                |                                                                               |   |
|                                                                              |                                                                               |   |
|                                                                              |                                                                               |   |
|                                                                              | No items to display C                                                         |   |
|                                                                              |                                                                               |   |
|                                                                              | Copyright © 2018 Auction Trade. All rights reserved. ระบบแจ้งเงินเดือนออนไลน์ | [ |

#### 2.2 การนำเข้าใบรับรองการจ่ายเงินเดือนในระบบแจ้งเงินเดือนออนไลน์ (OSS)

ภาพที่ 3

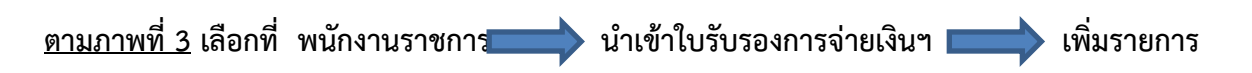

| $\leftarrow$ $\rightarrow$ C $\square$ oss.anamai. | moph.go.th/PaySlipFile/Create 오☆ 😌 =                                                                       |
|----------------------------------------------------|----------------------------------------------------------------------------------------------------|
| กรมอนามัย                                          | Ξ 🗘 🌖 นายทรงวุฒิ สอนสุค                                                                                    |
| บายพรงวุฒิ สอนสุด<br>Online                        | ใบรับรองการจ่ายเงินเดือน [สร้าง] 👘 👘                                                                       |
| MAIN NAVIGATION                                    |                                                                                                    |
| 🖶 หน้าแรก                                          | Select files V Done                                                                                        |
| 🚰 ข้าราชการ <                                      | 2562_05_1111111111111.pdf ×                                                                                |
| 🛓 ลูกจ้าง 🗸 <                                      |                                                                                                    |
| 💩 พนักงานราชการ 🔇 <                                | เลขบัตร: 11111111111                                                                                       |
| อ ค่าร้องขอหนังสือรับรองฯ                          | ชื่อ-นามสกุล : นายสมชาย กาลเวลา                                                                            |
| ≡ ระบบ <                                           | หน่วยงาน : กองคลัง                                                                                         |
| 🛛 ช่วยเหลือ 🗸                                      |                                                                                                    |
|                                                    | บันทึกและเพิ่มข้อมูลใหม่<br>บันทึก                                                                         |
|                                                    | * ในการเพิ่มข้อมูลให้ผู้ใช้งานระบุชื่อในรูปแบบ yyyy_mm_dd_เลขบัดรประชาชน13หลัก                             |
|                                                    | * ในการเพิ่มข้อมูลขนาดไฟล์ด้องไม่มีขนาดมากกว่า 2 MB                                                        |
|                                                    | * ในการเพิ่มข้อมูล กรณีมีพลายรายการสามารถกดบันทึกและเพิ่มข้อมูลใหน่ได้ โดยไม่ต้องกลับไปกดเพิ่มที่หน้าแรก 3 |
|                                                    |                                                                                                    |
|                                                    |                                                                                                    |
|                                                    | Copyright © 2018 Auction Trade. All rights reserved. ระบบแจ้งเงินเดือนออนไลน์                              |

ภาพที่ 4

#### <u>ตามภาพที่ 4</u> เลือกที่

- ลำดับที่ 1 เลือก Select Files แล้วเลือกไฟล์ที่ต้องการที่จะ Uploed
- **ลำดับที่ 2** ระบุ ชื่อ นามสกุล และ หน่วยงาน
- **ลำดับที่ 3** กดบันทึก